# **OPALEXE**

# **Procédure civile – Expertise judiciaire**

Release Notes 1 du 29 mai 2024 : Ce qui change dans Opalexe

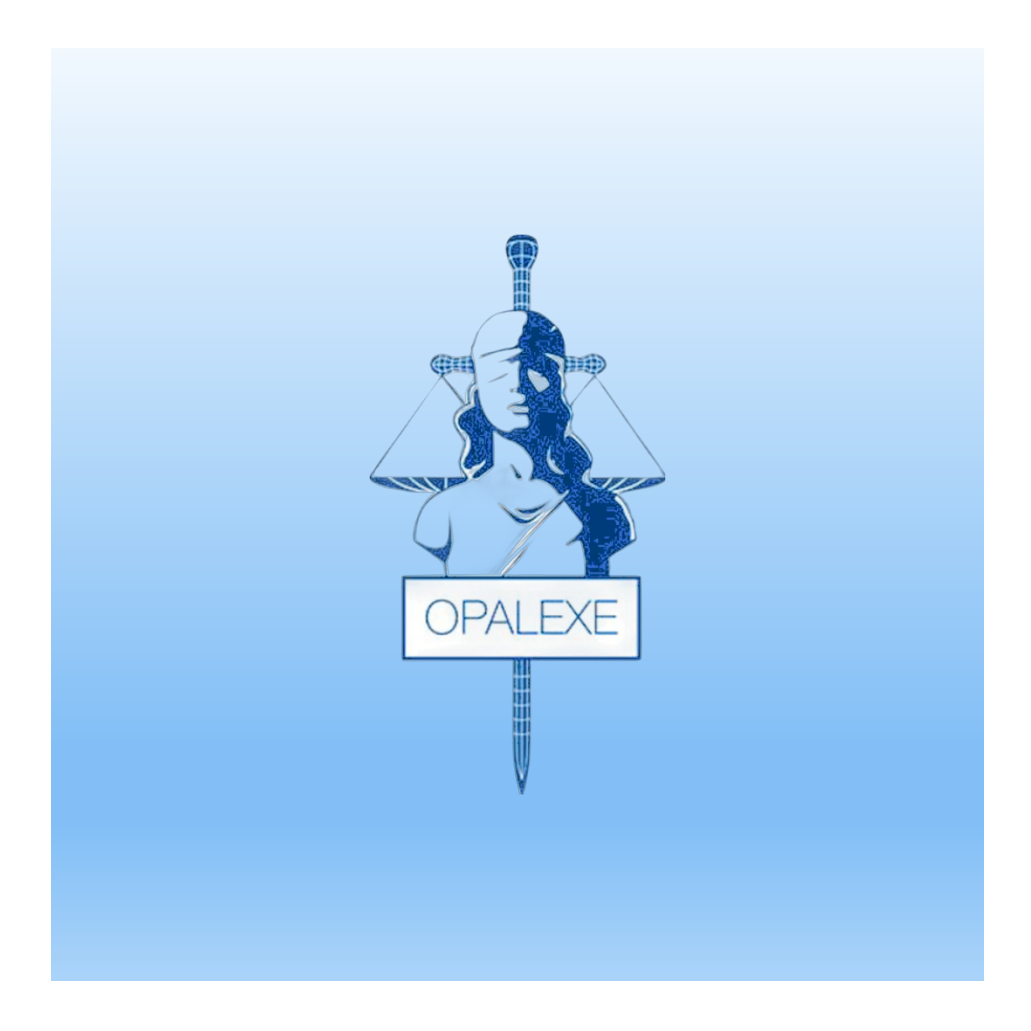

## SOMMAIRE

| 1. PROFILS                                                                                                    | 3 |
|----------------------------------------------------------------------------------------------------|---|
| 2.AUTHENTIFICATION                                                                                                    | 3 |
| 2.1 Authentification par Carte/Clé pour les profils Expert, Co-expert, Magistrat,<br>Greffier et Sapiteur                                      | 3 |
| 2.2 Génération obligatoire de nouveaux accès par les experts pour les profils sans certificats physiques (expertises créées avant le 29/05/24) | 5 |
| 2.3 Authentification par Mail                                                                                                    | 3 |
| 2.3.1 Experts / Co-Experts / Intervenant de Partie                                                                                             | 3 |
| 2.3.2 Sapiteur12                                                                                                    | 2 |
| 2.4 Première connexion (Inscription)18                                                                                                    | 3 |
| 3. CONDITIONS GENERALES D'UTILISATION (CGU)2                                                                                                   | 1 |
| 4. ANNUAIRE AVOCATS22                                                                                                    | 2 |
| 5. COMMENT CHANGER D'AUTHENTIFICATION23                                                                                                    | 3 |
| 6. COUR D'APPEL DE RATTACHEMENT (FORMULAIRE D'INSCRIPTION)23                                                                                   | 3 |

### 1. Profils

- 1. Expert
- 2. Co-Expert
- 3. Magistrat/Greffier
- 4. Sapiteur
- 5. Intervenant de Partie

### 2.Authentification

2.1 Authentification par Carte/Clé pour les profils Expert, Co-expert, Magistrat, Greffier et Sapiteur

- Accédez à l'adresse suivante : <u>https://www.opalexe.fr</u>
- Sélectionnez le profil approprié parmi les options disponibles et assurez-vous de disposer d'un certificat par Carte/Clé valide
- Cliquez sur "Continuer" pour valider votre choix

| Opalexe<br>Procédure civile - Expertise judiciaire<br>La solution de dématérialisation des échanges entre les intervenants |                                              |                                                                           |  |
|----------------------------------------------------------------------------------------------------|----------------------------------------------|---------------------------------------------------------------------------|--|
| Quel est votre                                                                                                    | profil d'utilisateur ?                       |                                                                           |  |
| Magistrat, Greffier,                                                                                                    | Expert, Co-Expert ou Sapiteur disposant d'un | O Partie / Intervenant de Partie O Authentification par emai/mot de passe |  |
| Certificat sur suppo                                                                                                    | rt physique (carte ou clé usb)               | Sapiteur<br>Authentification par emai/mot de passe                        |  |
|                                                                                                    | Continuer                                    |                                                                           |  |
|                                                                                                    |                                              |                                                                           |  |
|                                                                                                    |                                              |                                                                           |  |
|                                                                                                    | C.N.C.                                       |                                                                           |  |
|                                                                                                    | Une question ? 🛛 🖥 01 83 77 87 99            | ☐ support⊚opalexe.fr                                                      |  |

- Sélectionnez votre certificat et confirmez en cliquant sur "OK"
- Saisissez ensuite votre code PIN

| 월 Staging Opalexe 4월 Opalexe 4월 Formation Opalexe |                                                                                 | Sélectionner un certificat                                                                                                    |                                   | ×                                                                  |   |
|---------------------------------------------------|---------------------------------------------------------------------------------|----------------------------------------------------------------------------------------------------|-----------------------------------|--------------------------------------------------------------------|---|
|                                                   |                                                                                 | Sélectionnez un certificat pour vous a                                                                                                    | authentifier sur certificate.auti | h.staging.opalexe.fr:443                                           |   |
|                                                   |                                                                                 | Sujet                                                                                                    | Émetteur                          | Série                                                              |   |
|                                                   |                                                                                 |                                                                                                    | CERTEUROPE ADVANC                 | 010D                                                               |   |
|                                                   |                                                                                 |                                                                                                    | CERTEUROPE ADVANC                 | 0000 (1)                                                           |   |
|                                                   |                                                                                 |                                                                                                    | CERTEUROPE ADVANC                 | ODE0                                                               |   |
|                                                   |                                                                                 |                                                                                                    | CERTEUROPE ADVANC                 | 00D4                                                               |   |
|                                                   | A quelle typolo                                                                 | Informations relatives au certificat                                                                                                    | 2                                 | OK Annuler                                                         |   |
|                                                   | O Functi Conffee Mariate                                                        |                                                                                                    | anati da Dantia. (I)              | O Intervenant de Partie<br>Authentification par email/mot de passe | 0 |
|                                                   | <ul> <li>Expert, Greffier, Magistra<br/>Authentification par certifi</li> </ul> | t, Co-expert, Sapiteur, Intervei<br>cat électronique                                                                                                    | nant de Partie 🔍                  |                                                                    |   |
|                                                   | (Cas où je n'ai pas d'identifia                                                 | nts email/mot de passe)                                                                                                    |                                   | O Sapiteur<br>Authentification par email/mot de passe              | 0 |
|                                                   |                                                                                 | 0                                                                                                    | Continuer                         |                                                                    |   |
|                                                   |                                                                                 | R A LUSTICE<br>PE LA JUSTICE<br>Dear<br>Dear<br>De | ] C.N.C.E.J                       | Des AVOCATS                                                        |   |
|                                                   |                                                                                 | Une question ?                                                                                                    | 183 77 87 99                      | 3 support@opalexe.fr                                               |   |

• Une fois votre certificat validé, vous serez redirigé vers votre tableau de bord

| Bienvenue sur Opalexe,<br>dans l'espace de travail exp | pert                 |                                |  |
|--------------------------------------------------------|----------------------|--------------------------------|--|
| CRÉATION                                               | Mes expertises 💈 O   | DÉSIGNATIONS EN ATTENTE 🚺      |  |
| مِلْهِ Créer<br>expert                                 | une nouvelle<br>tise | Vous n'avez aucune désignation |  |
|                                                        |                      |                                |  |
|                                                        |                      |                                |  |
| 0                                                      |                      | SEDPERTISES                    |  |
| Aide                                                   |                      |                                |  |
|                                                        |                      |                                |  |
| ANNUAIRE DES AVOCATS                                   |                      |                                |  |

NB : La sélection du profil est systématiquement demandée à l'utilisateur, 1 semaine après sa dernière connexion

2.2 Génération obligatoire de nouveaux accès par les experts pour les profils sans certificats physiques (expertises créées avant le 29/05/24)

#### **IMPORTANT**:

Les certificats générés par les experts pour les profils <u>sans certificats physiques</u> (intervenants de parties, co-experts et sapiteurs) dans les expertises créées avant le 29/05/2024 ne permettent plus à ces profils de se connecter sur Opalexe. Il appartient donc aux experts de générer à nouveau des accès pour ces profils. Pour cela, il faut procéder comme suit :

- Mettre le profil concerné au statut « inactif »
- Créer un nouveau profil en cliquant sur « ajouter un intervenant »
- Valider le nouvel intervenant

| Apuler une partie                             |                                 |                 |
|-----------------------------------------------|---------------------------------|-----------------|
| 2                                             | Dimension City                  | dit intervenant |
| Ageular un intervenant     Ageular un aveciat |                                 |                 |
| 0                                             |                                 | AN -            |
| Nicolas White                                 | Anterior incorrel-diventive com | Ast -           |
| 8                                             |                                 | Act =           |

| û -                                           | I intervenants     Objekt intervenants | 0         |
|-----------------------------------------------|----------------------------------------|-----------|
| Ajouter un intervenant     Ajouter un invecat |                                        |           |
| (B) N                                         |                                        | And + 🕗   |
| Nicolas White                                 | A state laces of prostors can          | Natif - 🕗 |
| 3 1                                           |                                        | Ant ~ (3) |

|                                                                       |                                        |   | Income                   |                                                                                   |
|-----------------------------------------------------------------------|----------------------------------------|---|--------------------------|-----------------------------------------------------------------------------------|
| NOM DE L'EXPERTISE                                                    |                                        |   | and a                    |                                                                                   |
| · · · · · · · · · · · · · · · · · · ·                                 |                                        |   | EMAL                     | Contraction advector multiply "garless on utilities"<br>for eliferative defenses. |
| DATE DE CONSIGNATION                                                  |                                        | 0 | nieterisczen@costikt.com |                                                                                   |
| En attente de consignation                                            |                                        |   | TÉLÉPHONE                |                                                                                   |
| INTERVENANTS A L'EXPERTISE                                            |                                        |   | 82808                    |                                                                                   |
|                                                                       |                                        |   | TÉLÉPHONE MOBILE         |                                                                                   |
| Parties Et Conseils Sapiteurs Co-Experts Greffiers Magistrats         |                                        |   |                          |                                                                                   |
| Aputer une parte                                                      |                                        |   |                          |                                                                                   |
| A                                                                     |                                        |   |                          |                                                                                   |
| U ^                                                                   | C interventes                          |   |                          |                                                                                   |
|                                                                       |                                        |   |                          |                                                                                   |
| C                                                                     |                                        |   |                          |                                                                                   |
| Nicolas White                                                         | III s.)etier-iscore-tiff-contrine zone |   |                          |                                                                                   |
| ٢                                                                     |                                        |   |                          |                                                                                   |
| 8                                                                     |                                        |   |                          |                                                                                   |
|                                                                       |                                        |   |                          |                                                                                   |
| 😵 Hammer ^                                                            | C intervenant                          |   |                          |                                                                                   |
| <ul> <li>Apular un intervenant</li> <li>Apular un intercal</li> </ul> |                                        |   |                          |                                                                                   |
| 2                                                                     |                                        |   |                          |                                                                                   |
|                                                                       |                                        |   |                          |                                                                                   |
|                                                                       |                                        |   |                          |                                                                                   |
|                                                                       |                                        |   |                          |                                                                                   |

• Le nouveau profil actif apparaît (l'ancien profil est bien au statut inactif)

| 2 · · ·                                       | (i) I intervenanta            | Lard    |   |
|-----------------------------------------------|-------------------------------|---------|---|
| Ajouter un intervenant     Ajouter un avecuit |                               |         |   |
| ٩                                             |                               | And v   |   |
| Nicolas White                                 | Aleter-factor-tightedrive.com | matti v |   |
| Nicolas White                                 | n.letier-lacase-6@southst.com | And +   |   |
|                                               |                               | And a   | 0 |

### 2.3 Authentification par Mail

## 2.3.1 Experts / Co-Experts / Intervenant de Partie

- Accédez à l'adresse suivante : <u>https://www.opalexe.fr</u>
- Sélectionnez le profil approprié parmi les options disponibles

| Procédure<br>La solution de dér<br>Quel est votre profil d'utilisa                                                                                                    | Opalexe<br>civile - Exper<br>matérialisation des échange | tise judiciaire<br>s entre les intervenants                                 |   |  |
|----------------------------------------------------------------------------------------------------|----------------------------------------------------------|-----------------------------------------------------------------------------|---|--|
|                                                                                                    |                                                          | O Partie / Intervenant de Partie<br>Authentification par email/mot de passe | 0 |  |
| Cettificat sur support physique (carte ou de u                                                                                                    | teur disposant d'un ()<br>usb)                           | O Sapiteur<br>Authentification par email/mot de passe                       | 0 |  |
|                                                                                                    | Continuer                                                | <b>~</b>                                                                    |   |  |
|                                                                                                    |                                                          |                                                                             |   |  |
| Further and the second second | C.N.C.E.J                                                |                                                                             |   |  |
| Une question ?                                                                                                    | 01 83 77 87 99                                           | ⊠ support@opalexe.fr                                                        |   |  |

- En tant qu'intervenant vous allez initialement recevoir deux mails lors de votre invitation à une expertise par un Expert :
  - L'un vous informant que vous avez été invité à participer à une expertise spécifique

| [Opalexe] Invitation à une | expertise                                                                                                    |
|----------------------------|----------------------------------------------------------------------------------------------------|
| OPALEXE                    |                                                                                                    |
|                            | Cet email est une notification. Merci de ne pas y répondre.                                                   |
|                            | OPALEXE                                                                                                    |
|                            | [Opalexe] Invitation à une expertise                                                                          |
|                            | Bonjour                                                                                                    |
|                            | Vous avez été invité en tant que Intervenant de partie à participer à l'expertise :                           |
|                            | Cliquer ici pour revenir à l'application : <u>staging opalexe fr</u>                                          |
|                            | Cordialement,                                                                                                 |
|                            | L'équipe Opalexe<br>Email : <u>support@opalexe.fr</u><br>Tél : <u>01 83 77 87 99</u><br><u>www.opalexe.fr</u> |
|                            |                                                                                                    |

| N no-reply@opalexe.fr | ← Répondre ← Répondre à tous → Transférer   🔡   …<br>Mar 12/03/2024 10:52                                 |
|-----------------------|----------------------------------------------------------------------------------------------------|
| OPALEXE               |                                                                                                    |
|                       | Cet amail act una polification. Marri de na nas y rápondra                                                |
|                       | OPALEXE                                                                                                   |
|                       | [Opalexe] Mot de passe de votre compte                                                                    |
|                       | Bonjour<br>Le mot de passe qui protège votre compte est rE9OKaw8PI_L<br>Cordialement,<br>L'équipe Opalexe |
|                       |                                                                                                    |
|                       |                                                                                                    |
| ← Répondre 《          | ¬ Répondre à tous  → Transférer                                                                           |

# - L'autre contient le mot de passe associé à votre compte mail

• Saisissez votre adresse mail et le mot de passe reçu par mail

| Opalexe Procédure civile – Expertise judiciaire La solution de dématérialisation des échanges entre les intervenants                                                  |  |  |  |
|----------------------------------------------------------------------------------------------------|--|--|--|
| Partie / Intervenant de Partie<br>alaissez voi informations d'autoentification<br>Adresse email<br>1<br>Mot de passe Mot de passe autolié ?<br>2<br><br>Retour 3<br>3 |  |  |  |
| Une question ? CN.S.E.J Support@opalexe.fr                                                                                                    |  |  |  |

- Afin de renforcer la sécurité sur la plateforme Opalexe, un code de confirmation vous sera envoyé par mail
- Veuillez entrer votre code de confirmation

| Opalexe<br>Procédure civile – Expertise judiciaire<br>La solution de dématérialisation des échanges entre les intervenants                                                                                                    |  |  |  |  |
|----------------------------------------------------------------------------------------------------|--|--|--|--|
| Partie / Intervenant de Partie         Baissez volos dois temporaire d'authentification         Image: Continuer d'authentification         Image: Continuer d'authentification         Image: Continuer d'authentification         Image: Continuer d'authentification         Image: Continuer d'authentification         Image: Continuer d'authentification         Image: Continuer d'authentification         Image: Continuer d'authentification         Image: Continuer d'authentification         Image: Continuer d'authentification         Image: Continuer d'authentification |  |  |  |  |
| Une question ?                                                                                                    |  |  |  |  |

| Cet email est une notification. Merci de ne pas y répondre.<br>[Opalexe] Code de confirmation d'accès<br>Bonjour,<br>Vous êtes sur le point de vous connecter à la plateforme Opalexe,<br>Ci-dessous, le code de confirmation à saisir pour vous connecter à la<br>plateforme. | Jeu 09/05/2024 14:4 |
|----------------------------------------------------------------------------------------------------|---------------------|
| Cet email est une notification. Merci de ne pas y répondre.<br>[Opalexe] Code de confirmation d'accès<br>Bonjour,<br>Vous êtes sur le point de vous connecter à la plateforme Opalexe,<br>Ci-dessous, le code de confirmation à saisir pour vous connecter à la<br>plateforme. |                     |
| [Opalexe] Code de confirmation d'accès<br>Bonjour,<br>Vous êtes sur le point de vous connecter à la plateforme Opalexe,<br>Ci-dessous, le code de confirmation à saisir pour vous connecter à la<br>plateforme.                                                                |                     |
| Bonjour,<br>Vous êtes sur le point de vous connecter à la plateforme Opalexe,<br>Ci-dessous, le code de confirmation à saisir pour vous connecter à la<br>plateforme.                                                                                                    |                     |
| Vous êtes sur le point de vous connecter à la plateforme Opalexe.<br>Ci-dessous, le code de confirmation à saisir pour vous connecter à la<br>plateforme.                                                                                                    |                     |
|                                                                                                    |                     |
| 089111                                                                                                    |                     |
| Ce code expirera dans 10 minutes.                                                                                                    |                     |
| Si vous n'êtes pas à l'origine de cette demande, vous pouvez ignorer ce message.                                                                                                    |                     |
| [staging.opalexe.fr]Accéder à Opalexe                                                                                                    |                     |
| Cordialement.                                                                                                    |                     |
| L'équipe Opalexe                                                                                                    |                     |
| Email : <u>support@opalexe.fr</u><br>Tel : 01 83 77 87 99                                                                                                    |                     |
| www.opalexe.fr                                                                                                    |                     |

• Vous serez ensuite redirigé vers l'expertise à laquelle vous avez été invité

| x                   | . (C. 1994) (C. 1994) (C. 1994) |                         |
|---------------------|---------------------------------|-------------------------|
| Expert              | 0 V TÉLÉCHARGER                 |                         |
| Coffue Aur > Greffe | 0                               | Tri par : Date de dépôt |
| Recherche           | Greffe Greffe                   | 03 mai 2024 11:58       |
|                     | Expert                          | 03 mai 2024 11:58       |
|                     | Parties                         | 03 mai 2024 11:58       |
| Ade                 |                                 |                         |

- Si vous êtes un intervenant multi-expertises, deux onglets apparaîtront une fois que vous aurez quitté l'expertise connectée (avec la croix (x) en haut à gauche de la page)
  - L'onglet "**Accéder à l'expertise**" vous redirigera vers l'expertise à laquelle vous avez été invité
  - L'onglet "Accéder aux expertises" vous redirigera vers toutes les expertises auxquelles vous participez

| Bienvenue sur Opalexe,<br>dans l'espace de travail partie | ٢ |
|-----------------------------------------------------------|---|
|                                                           |   |
|                                                           |   |
|                                                           |   |
|                                                           |   |

| Opalexe |                                |    |                      | ? Aide | 0 |
|---------|--------------------------------|----|----------------------|--------|---|
|         | 3                              |    |                      |        |   |
|         |                                |    | NOUVEL EXPERT FIn co | urs    |   |
|         | 10010-07-10-1001-00000-0-0-000 |    | ► En co              | urs    |   |
|         |                                |    | EXPERT TEST FIN CO   | burs   |   |
|         |                                |    |                      |        |   |
|         |                                | D3 |                      |        |   |
|         |                                |    |                      |        |   |
|         |                                |    |                      |        |   |
|         |                                |    |                      | v      |   |

## 2.3.2 Sapiteur

- Accédez à l'adresse suivante : <u>https://www.opalexe.fr</u>
- Sélectionnez le profil approprié parmi les options disponibles

| Opalexe<br>Procédure civile – Expertise judiciaire<br>La solution de dématérialisation des échanges entre les intervenants<br>Quel est votre profil d'utilisateur ? |                                                                                                    |  |  |
|----------------------------------------------------------------------------------------------------|----------------------------------------------------------------------------------------------------|--|--|
| ○ Magistrat. Oreffier. Expert ou Sapiteur disposant d'un<br>certificat sur support physique (carte ou clé usb)           ○   Continuer                              | Partie / Intervenant de Partie     O     Authentification par emai/mot de passe     Authentification par emai/mot de passe |  |  |
| Une question ? 10 183 77 87 99                                                                                                    | En AVOCATS                                                                                                    |  |  |

- En tant que Sapiteur vous allez initialement recevoir deux mails lors de votre invitation à une expertise par un expert :
  - L'un vous informant que vous avez été invité à participer à une expertise spécifique

| N no-reply@opalexe.fr | ← Répondre ← Répondre à tous → Transférer   🔢   …<br>Jeu 28/03/2024 15:44                              |
|-----------------------|----------------------------------------------------------------------------------------------------|
| OPALEXE               |                                                                                                    |
|                       | Cet email est une notification. Merci de ne pas y répondre.                                            |
|                       |                                                                                                    |
|                       | OPAL EXE                                                                                               |
|                       |                                                                                                    |
|                       | [Opalexe] Invitation à une expertise                                                                   |
|                       |                                                                                                    |
|                       | Bonjour                                                                                                |
|                       | vous avez ete invite en tant que sapiteur a participer a l'expense .                                   |
|                       | Cliquer ici pour revenir à l'application : staging opalexe fr                                          |
|                       | Cordialement,                                                                                          |
|                       | L'équipe Opalexe<br>Email : <u>support@opalexe.fr</u><br>Tél : 01 83 77 87 99<br><u>www.opalexe.fr</u> |
|                       |                                                                                                    |
|                       |                                                                                                    |
| 🦳 🤶 Répondre 🔍 Répo   | ndre à tous 🦳 🥕 Transférer                                                                             |

| - | L'autre contient le mot de passe associé à votre compte mail |
|---|--------------------------------------------------------------|
|   |                                                              |
|   |                                                              |

1

| N no-reply@opalexe.fr | ← Répondre ← Répondre à tous → Transférer 📴 🛛<br>Jeu 28/03/2024 15:44                                        |
|-----------------------|----------------------------------------------------------------------------------------------------|
| OPALEXE               |                                                                                                    |
|                       | Cet email est une notification. Merci de ne pas y répondre.                                                  |
|                       | OPALEXE                                                                                                    |
|                       | [Opalexe] Mot de passe de votre compte                                                                       |
|                       | Bonjou<br>Le mot de passe qui protège votre compte est <b>Stq9Ph8uZ5^t</b><br>Cordialement,                  |
|                       | L'équipe Opalexe<br>Email : <u>support@opalexe_fr</u><br>Tél : <u>0183 77 87 99</u><br><u>www.opalexe.fr</u> |
|                       |                                                                                                    |
| 🔶 Répondre 🦱 Répo     | ndre à tous  ransférer                                                                                       |

- Afin de renforcer la sécurité sur la plateforme Opalexe, un code de confirmation vous sera envoyé par mail
- Veuillez entrer votre code de confirmation

| Opalexe<br>Procédure civile – Expertise judiciaire<br>La solution de dématérialisation des échanges entre les intervenants                                                                                                    |  |  |  |
|----------------------------------------------------------------------------------------------------|--|--|--|
| Sapiteur<br>Saisissez votre code temporaire d'authentification<br>Un email contenant votre code temporaire à 6 chiffres vient de vous être envoyé à l'adresse mail que vous<br>avez saisie. Ca code est valable <b>10 minutes</b> |  |  |  |
| Cliquez sur Renvoyer le code si vous ne l'avez pas reçu ou si le délai est expiré.                                                                                                    |  |  |  |
|                                                                                                    |  |  |  |
| Une question ? CINES Support@opalexe.fr                                                                                                    |  |  |  |

|                                                                                                    | Jeu 09/05/2024 14:4 |
|----------------------------------------------------------------------------------------------------|---------------------|
| Cet email est une notification. Merci de ne pas y répondre.                                                                                               |                     |
| [Opalexe] Code de confirmation d'accès                                                                                                    |                     |
| Bonjour,                                                                                                    |                     |
| Vous êtes sur le point de vous connecter à la plateforme Opalexe,<br>Ci-dessous, le code de confirmation à saisir pour vous connecter à la<br>plateforme. |                     |
| 089111                                                                                                    |                     |
| Ce code expirera dans 10 minutes.                                                                                                    |                     |
| Si vous n'êtes pas à l'origine de cette demande, vous pouvez<br>ignorer ce message.                                                                       |                     |
| [staging.opalexe.fr]Accéder à Opalexe                                                                                                    |                     |
| Cordialement.                                                                                                    |                     |
| L'équipe Opalexe                                                                                                    |                     |
| Email : <u>support@opalexe.fr</u>                                                                                                    |                     |
| Tél : <u>01 83 77 87 99</u>                                                                                                    |                     |

• Vous serez ensuite redirigé vers l'expertise à laquelle vous avez été invité

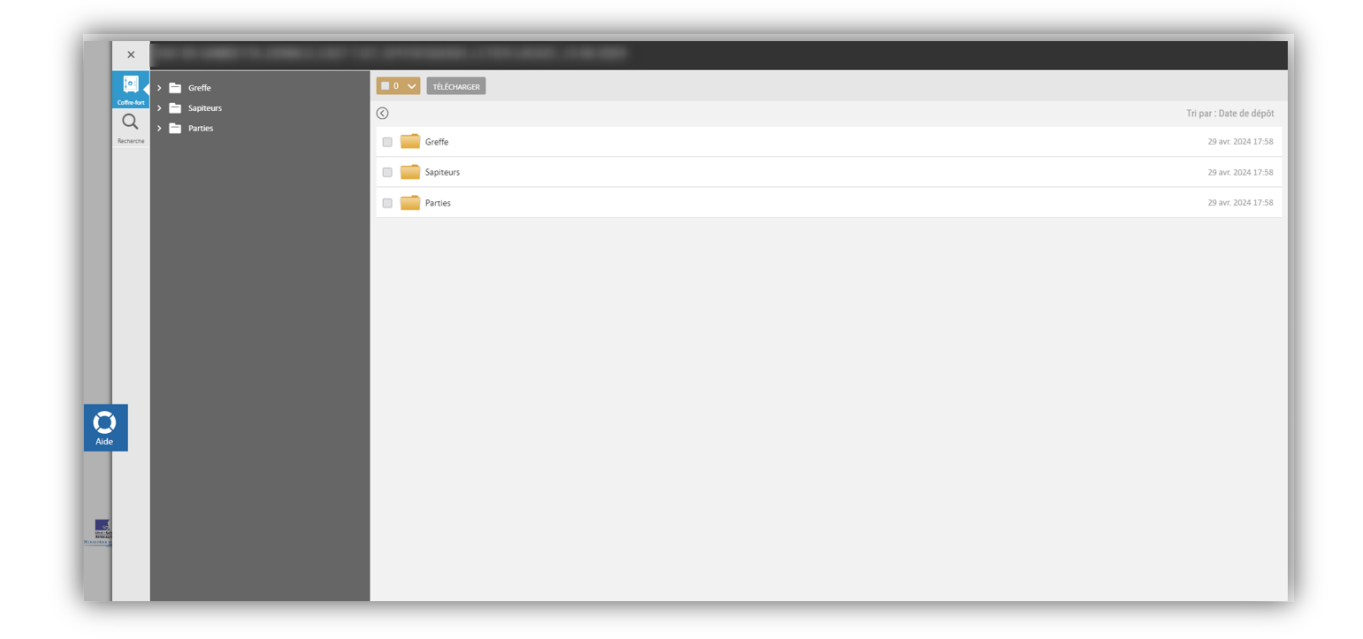

- Si vous êtes un Sapiteur multi-expertises, deux onglets apparaîtront une fois que vous aurez quitté l'expertise connectée (avec la croix (x) en haut à gauche de la page)
  - L'onglet "**Accéder à l'expertise**" vous redirigera vers l'expertise à laquelle vous avez été invité
  - L'onglet "Accéder aux expertises" vous redirigera vers toutes les expertises auxquelles vous participez

| Biervenue sur Opalexe,<br>dans l'espace de travail partie | ٩ |
|-----------------------------------------------------------|---|
|                                                           |   |
| <b>O</b>                                                  |   |
|                                                           |   |

| Opalexe |                |               | ⑦ Aide   | 0 |
|---------|----------------|---------------|----------|---|
|         | 3              |               |          |   |
|         |                | NOUVEL EXPERT | in cours |   |
|         |                |               | in cours |   |
|         |                | EXPERT TEST   | in cours |   |
|         |                |               |          |   |
|         | D <sub>2</sub> |               |          |   |
|         |                |               |          |   |
|         |                |               |          |   |
|         |                |               | *        |   |

## 2.4 Première connexion (Inscription)

- Accédez à l'adresse suivante : <u>https://www.opalexe.fr</u>
- Sélectionnez le profil approprié parmi les options disponibles et assurez-vous de disposer d'un certificat par Carte/Clé.
- Cliquez sur "Continuer" pour valider votre choix.

| Opalexe<br>Procédure civile – Experti<br>La solution de dématérialisation des échanges d<br>Quel est votre profil d'utilisateur 2 | ise judiciaire<br>ntre les intervenants                                                                                                    |
|----------------------------------------------------------------------------------------------------|----------------------------------------------------------------------------------------------------|
| Magintat Dreffer. Exert Cr-Expert ou Sapitaur disposant d'un     Certificat sur support physique (sarte ou clé usb)               | Partie / Intervenant de Partie     O       Authentification par email/mot de passe     O       Sapiteur     O       Authentification par email/mot de passe     O                                                                                                    |
| Une question ? O183778799                                                                                                    | EXCLUSION CONTRACTOR OF THE STATE OF THE STATE OF THE STA |

- Sélectionnez votre certificat et confirmez en cliquant sur "OK".
- Saisissez, ensuite, votre code PIN
- Après détection de votre certificat, sélectionnez Non et validez votre choix en cliquant sur « Valider »

| 🍄 Staging Opalexe 🤀 Opalexe 🐠 Formation Opalexe |                                                                   | Sélectionner un certificat                                                                                                    |                                   | ×                                                                  |   |
|-------------------------------------------------|-------------------------------------------------------------------|----------------------------------------------------------------------------------------------------|-----------------------------------|--------------------------------------------------------------------|---|
|                                                 |                                                                   | Sélectionnez un certificat pour vous                                                                                                    | authentifier sur certificate.auti | staging.opalexe.fr:443                                             |   |
|                                                 |                                                                   | Sujet                                                                                                    | Émetteur                          | Série                                                              |   |
|                                                 |                                                                   |                                                                                                    | CERTEUROPE ADVANC                 | 010D                                                               |   |
|                                                 |                                                                   | and the second second sec | CERTEUROPE ADVANC                 | 00DD                                                               |   |
|                                                 |                                                                   |                                                                                                    | CERTEUROPE ADVANC                 | 00E0                                                               |   |
|                                                 |                                                                   |                                                                                                    | CERTEUROPE ADVANC                 | 00D4                                                               |   |
|                                                 | A quelle typolog                                                  | Informations relatives au certifica                                                                                                    | t (2)                             | OK Annuler                                                         |   |
|                                                 |                                                                   |                                                                                                    |                                   | O Intervenant de Partie<br>Authentification par email/mot de passe | 0 |
|                                                 | <ul> <li>Expert, Greffier, Magistrat</li> </ul>                   | t, Co-expert, Sapiteur, Interve                                                                                                    | mant de Partie 🛈                  |                                                                    |   |
|                                                 | Authentification par certific<br>(Cas où je n'ai pas d'identifian | <b>sat électronique</b><br>its email/mot de passe)                                                                                                    |                                   |                                                                    |   |
|                                                 |                                                                   |                                                                                                    |                                   | Sapiteur     Authentification par email/mot de passe               | 0 |
|                                                 |                                                                   |                                                                                                    | Continuer                         | 9                                                                  |   |
|                                                 |                                                                   | MINISTÈRE<br>DE LA JUSITCE<br>de la Sustrice<br>de la Sustrice<br>de la Sustrice                                                                                                    | ] C.N.C.E.J                       |                                                                    |   |
|                                                 | ι                                                                 | Jne question ?                                                                                                    | 183 77 87 99                      | support@opalexe.fr                                                 |   |

| Bienvenue sur Opalexe, La plateforme de<br>dématerialisation des expertises judiciaires | i Nouveau certificat reconnu                                                                     |  |  |
|-----------------------------------------------------------------------------------------|--------------------------------------------------------------------------------------------------|--|--|
| CPALEZE                                                                                 |                                                                                                  |  |  |
|                                                                                         | DISPOSEZ VOUS D'UN COMPTE SUR OPALEXE?                                                           |  |  |
|                                                                                         | <ul> <li>Oui, je dispose d'un compte</li> <li>Non, je ne dispose pas encore de compte</li> </ul> |  |  |
|                                                                                         | 2 WLEO                                                                                           |  |  |
| L                                                                                       |                                                                                                  |  |  |
|                                                                                         |                                                                                                  |  |  |
|                                                                                         |                                                                                                  |  |  |
|                                                                                         |                                                                                                  |  |  |
|                                                                                         |                                                                                                  |  |  |
|                                                                                         |                                                                                                  |  |  |

• Un formulaire d'inscription s'affiche. Renseignez les champs et cliquez ensuite sur « Valider » afin d'accéder à votre tableau de bord

|                                                           | Formulaire d'inscription pour les exper-                       | ts Aide                                                                                             |
|-----------------------------------------------------------|----------------------------------------------------------------|----------------------------------------------------------------------------------------------------|
| Bienvenue sur Opalexe, La plateforme de dématerialisation | VOTRE CERTIFICAT<br>CN=Test00233 ExpertV3                      |                                                                                                    |
| des expertises judiciaires                                | PRÉNOM * [Vrénom (Obligatoire)                                 | NOM * Nom (Obligatoire)                                                                             |
|                                                           | TÉLÉPHONE FIXE<br>01-23-45-67-89                               | TÉLÉPHONE MOBILE<br>06-07-08-09-00                                                                  |
| OPALEXE                                                   | EMAIL *<br>Email (Obligatoire)                                 | ADRESSE POSTALE *                                                                                   |
|                                                           |                                                                | Code postal () Ville ()<br>France V                                                                 |
| <b>O</b><br>Aide                                          | COUR D'APPEL DE RATTACHEMENT * Sélectionner une cour d'appel   | SPÉCIALITÉS *  A.1. Agriculture. A.1.1 Améliorations foncières. A.1.2 Applications phytosanitaires. |
|                                                           | ÊTES-VOUS AGRÉÉ(E) COUR DE CASSATION ?                         | A.1.3. Constructions et aménagements.                                                               |
|                                                           | J'accepte les CGU et suis responsable des informations saisies |                                                                                                    |
|                                                           | • : Champ obligatoire                                          | VALIDER RÉ-INITIALISER                                                                              |

| Bienvenue sur<br>dans l'espace d | Opalexe,<br>de travail expert    |                          |                               | ۹   ۵ |
|----------------------------------|----------------------------------|--------------------------|-------------------------------|-------|
|                                  | CREATION                         | MES EXPERTISES 📕 O       | DÉSIGNATIONS EN ATTENTE       |       |
| <u>0</u>                         | 와 Orier une nouvelle<br>opertise | Voa s'are accere opertia | Voa n'avez autore disignation |       |
|                                  |                                  |                          |                               |       |
| 👥 🕁 🕵                            | CARS                             |                          |                               |       |

## 3. Conditions Générales d'utilisation (CGU)

- Si une mise à jour des Conditions Générales d'Utilisation (CGU) est disponible ou si c'est votre première connexion à la plateforme OPALEXE, l'écran suivant apparaîtra. Vous pourrez alors télécharger les nouvelles CGU, les accepter et cliquer sur "Accepter et continuer"
- Une fois les CGU acceptées, vous serez redirigé(e) vers votre tableau de bord.

| Opalexe<br>Procédure civile – Expertise judiciaire<br>La solution de dématérialisation des échanges entre les intervenants                                                                                  |  |  |  |  |
|----------------------------------------------------------------------------------------------------|--|--|--|--|
| Acceptation des CGU                                                                                                    |  |  |  |  |
| Vous devez télécharger puis accepter les Conditions Générales d'Utilisation (CGU) pour accéder à Opalexe et utiliser la solution.                                                                           |  |  |  |  |
| 1       Télécharger les Conditions Générales d'Utilisation         2       2       I al lu et jaccepte les Conditions Générales d'Utilisation de la solution Opalexe.         3       Accepter et Continuer |  |  |  |  |
| Une question 7 I 0183 77 87 99 I support@opalexe.fr                                                                                                    |  |  |  |  |

## 4. Annuaire Avocats

Vous avez désormais la possibilité d'accéder à l'annuaire des avocats depuis la page d'accueil du profil Expert. Cliquez sur le bouton « Annuaire des Avocats ».

| Bienvenue sur Opalexe,<br>dans l'espace de travail expert |                    |                                |   | ٢ |
|-----------------------------------------------------------|--------------------|--------------------------------|---|---|
| CRÉATION                                                  | MES EXPERTISES 5 O | DÉSIGNATIONS EN ATTENTE        |   |   |
| De créer une nous<br>expertise                            |                    | Vous n'avez aucune désignation |   |   |
| 2                                                         |                    |                                |   |   |
|                                                           |                    |                                | _ |   |

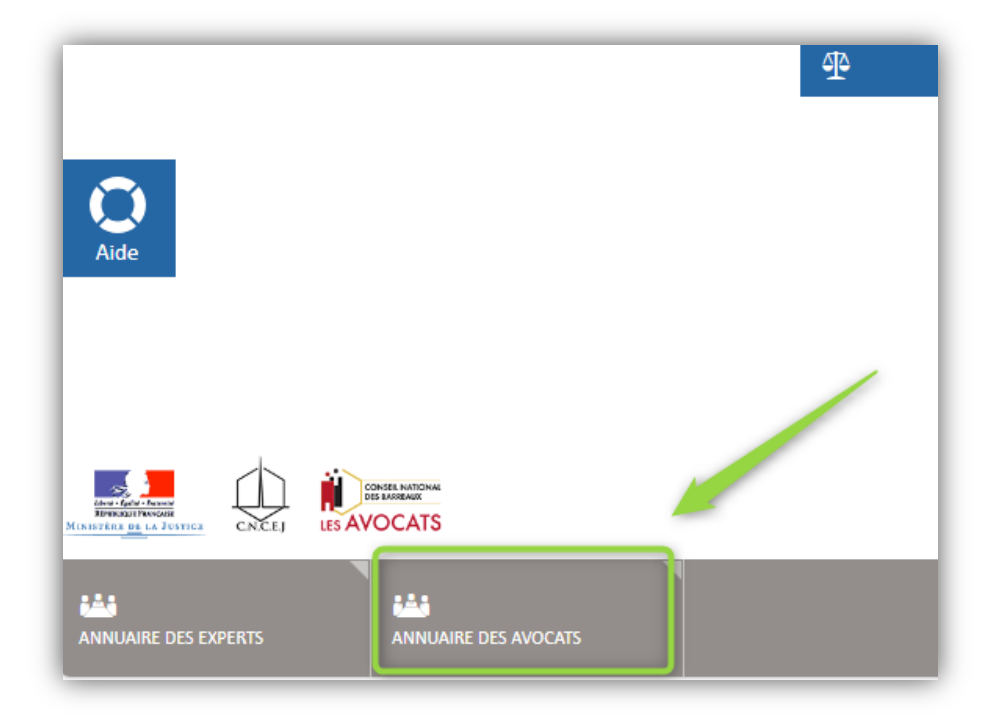

Vous aurez dès lors accès à l'ensemble des avocats qui utilisent Opalexe.

| Opalexe              |                       |   | ⑦ Aide                         |
|----------------------|-----------------------|---|--------------------------------|
| Annuaire des avocats | Résultat de Recherche |   | ☑ Test00102.Avocat@example.com |
| Profil<br>Avocat     | AVOCAT Test00103      | ٦ | ☑ Test00103.Avocat⊚example.com |
| Prénom               | AVOCAT Test00104      | ٥ | Test00104.Avocat@example.com   |
| Nom                  | AVOCAT Test00105      |   | Test00105.Avocat@example.com   |
| avocat               | AVOCAT Test00106      |   | Test00106.Avocat@example.com   |
| Adresse email        | AVOCAT Test00107      | ۵ | Test00107.Avocat@example.com   |
| Rechercher           | AVOCAT Test00108      |   | Test00108.Avocat@example.com   |
|                      | AVOCAT Test00109      | ۵ | Test00109.Avocat@example.com   |
|                      | AVOCAT Test00110      |   | ☑ Test00110.Avocat@example.com |
|                      | AVOCAT Test00111      |   | Test00111.Avocat@example.com   |

### 5. COMMENT CHANGER D'AUTHENTIFICATION

Vous êtes un expert connecté à Opalexe avec votre certificat expert et souhaitez vous connecter à une expertise en tant qu'intervenant de partie. Vous pouvez vous connecter en ouvrant une fenêtre de navigation privée à l'adresse <u>https://www.opalexe.fr</u>

Vous aurez alors accès au mur d'authentification et pourrez choisir le profil désiré.

#### 6. COUR D'APPEL DE RATTACHEMENT (FORMULAIRE D'INSCRIPTION)

Opalexe intègre désormais la possibilité pour les experts inscrits UNIQUEMENT sur une liste de CAA de préciser leur cour Administrative d'inscription.

**Note :** les experts inscrits sur une liste CA et sur une liste CAA ne renseignent que la CA (pas de possibilité de choix multiple sur cette donnée) *Exemple :* je suis inscrit sur la liste CA BOURGES et sur la liste CAA Paris et Versailles, je ne coche QUE la case CA Bourges Je suis inscrit sur la liste CAA Paris et Versailles, je coche la case CAA concernée.